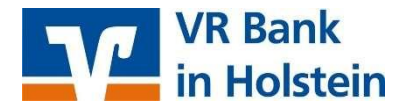

## Erste Anmeldung im OnlineBanking mit dem TAN-Verfahren VR SecureGo plus

#### Sie benötigen:

- → Ihren NetKey und Ihre Start-PIN (wird jeweils auf dem Postweg zugestellt)
- → Eine installierte und aktivierte App VR SecureGo plus (eine Anleitung dazu erhalten Sie ebenfalls per Post gemeinsam mit dem Aktivierungscode)

### Anmeldung im OnlineBanking:

- → Öffnen Sie unsere Internet-Seite <u>www.vrbank-in-holstein.de</u>
- → Klicken Sie rechts oben auf "Login Online-Banking", dann wählen Sie "Konto-Login / Depot-Login"

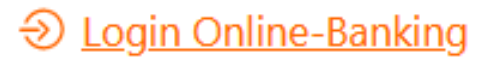

# Logins & Online-Services

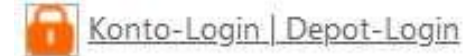

→ Geben Sie Ihren NetKey sowie Ihre Start-PIN ein und klicken sie auf "Anmelden" (Sie gelangen automatisch in die PIN-Neuvergabe).

## Anmelden

**PIN-Änderung** 

| /R-NetKey oder Alias |          |
|----------------------|----------|
| PIN                  |          |
| Zurück               | Anmelden |

Aus Sicherheitsgründen ist es erforderlich, Ihre aktuelle PIN zu ändern.

→ Geben Sie noch einmal die Start-PIN als aktuelle PIN ein, danach die von Ihnen gewünschte PIN inklusive der Wiederholung. Klicken Sie auf "Eingaben prüfen". Entspricht Ihre neue PIN den Vorgaben werden Sie weitergeleitet zur Bestätigung der PIN-Änderung.

|                       | 0/20 | Regeln für die neue PIN:                                                                                                    |
|-----------------------|------|----------------------------------------------------------------------------------------------------|
| Aktuelle PIN          |      | Mind. 8, max. 20 Stellen.                                                                                                    |
| Gewünschte neue PIN   | 0/20 | Die PIN muss entweder rein numerisch sein<br>oder mindestens einen Großbuchstaben um<br>eine Ziffer enthalten.<br>Verwenden Sie keine leicht zu erratende |
| Wiederholung neue PIN | 0/20 | PIN, wie zum Beispiel Zahlenfolgen oder zu<br>einfache Zahlen- und<br>Zeichenkombinationen.                                                               |
|                       |      | Erlaubter Zeichensatz:                                                                                                    |
|                       |      | Buchstaben (a-z und A-Z, incl. Umlaute und<br>ß)                                                                                                    |
|                       |      | Ziffern (0-9)                                                                                                    |
|                       |      | Das Sonderzeichen @!%&/=?*+;;                                                                                                    |
| Eingabe löschen       |      | Eingabe prüfen →                                                                                                    |

- → Öffnen Sie die App VR SecureGo plus auf Ihrem mobilen Gerät und bestätigen Sie dort die PIN-Vergabe.
- → Nach erfolgreicher Bestätigung melden Sie sich mit Ihrem NetKey und Ihrer neuen PIN erneut an. Das OnlineBanking steht Ihnen nun zur Verfügung!